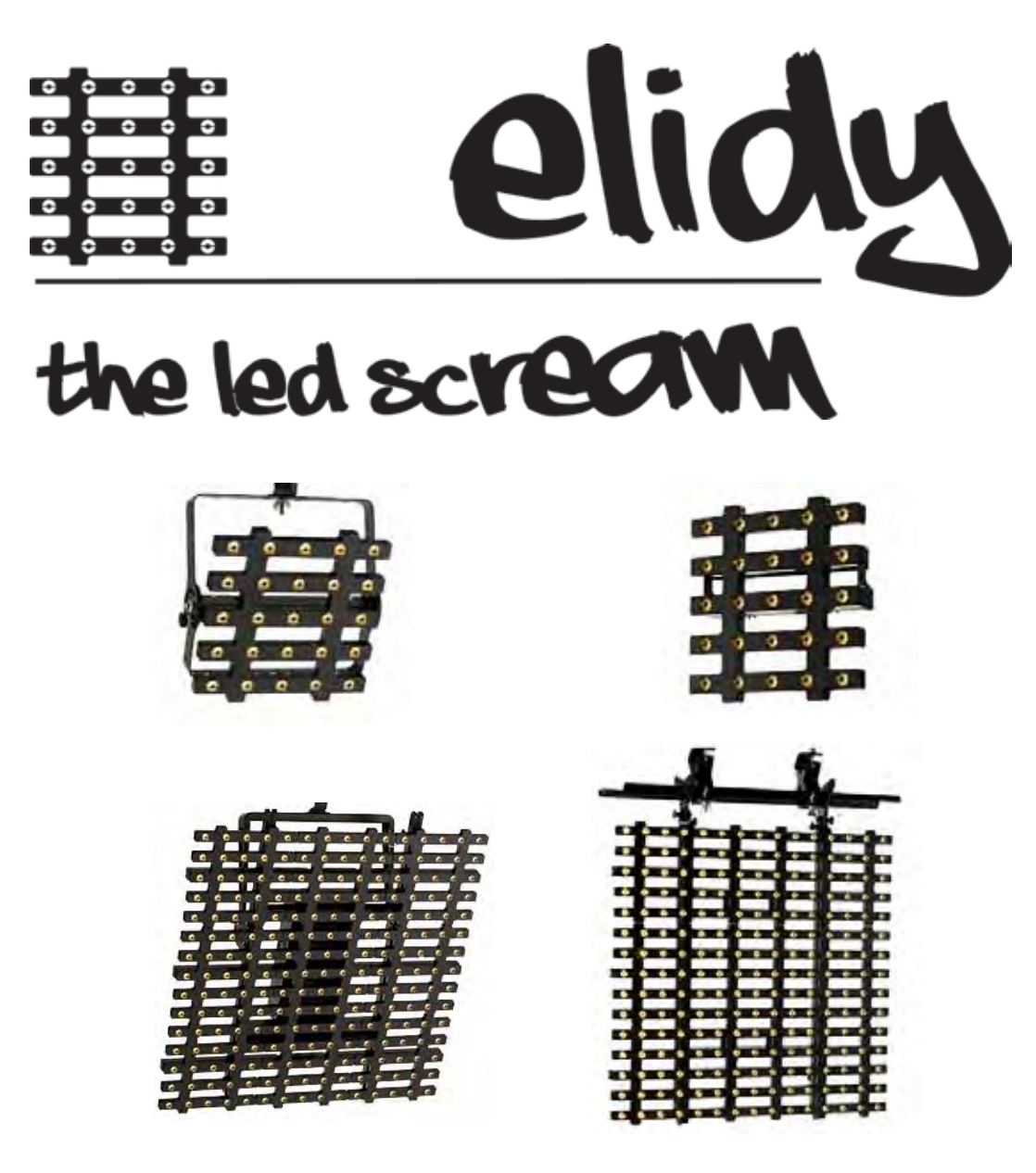

User Manual V3.0 / Software V2.0

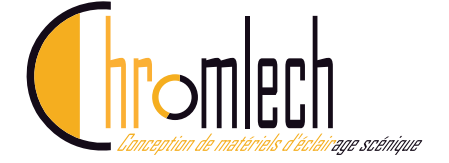

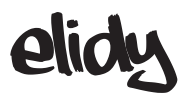

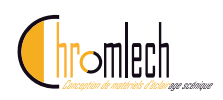

# **Table of contents**

| Safety guidelines and precautions for use   | 10 |
|---------------------------------------------|----|
| Elidy-S                                     | 14 |
| Rigging system                              | 14 |
| Connections                                 | 15 |
| Elidy-T                                     | 16 |
| Rigging system                              | 16 |
| Connections                                 | 17 |
| Elidy-BIG                                   | 18 |
| Rigging system                              | 18 |
| Connections                                 | 19 |
| Elidy-WALL                                  | 20 |
| Rigging system                              | 20 |
| Connections                                 | 24 |
| PSX9 Power unit                             | 26 |
| Detail of buttons and menu                  | 26 |
| Control                                     | 28 |
| Sources and Controllers                     | 32 |
| Menu detail                                 | 34 |
| Patch Mode                                  | 36 |
| Rotation                                    | 38 |
| Tile Mapping                                | 40 |
| Pixel Engine                                | 44 |
| Animation Maker                             |    |
| Network Menu                                |    |
|                                             |    |
| Othity menu                                 |    |
| Expert Menu                                 |    |
| Remotely installed power unit menu controls | 58 |
| Technical specifications                    | 60 |
| Parts numbers and names                     | 61 |
| Products dimensions and weights             | 62 |
| Accessories                                 |    |
| Flight cases                                | 68 |
| COVEIS                                      |    |
|                                             |    |
| IUIORIALS                                   | 72 |
| WARRANTY                                    | 90 |

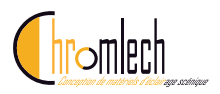

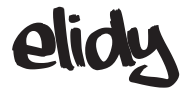

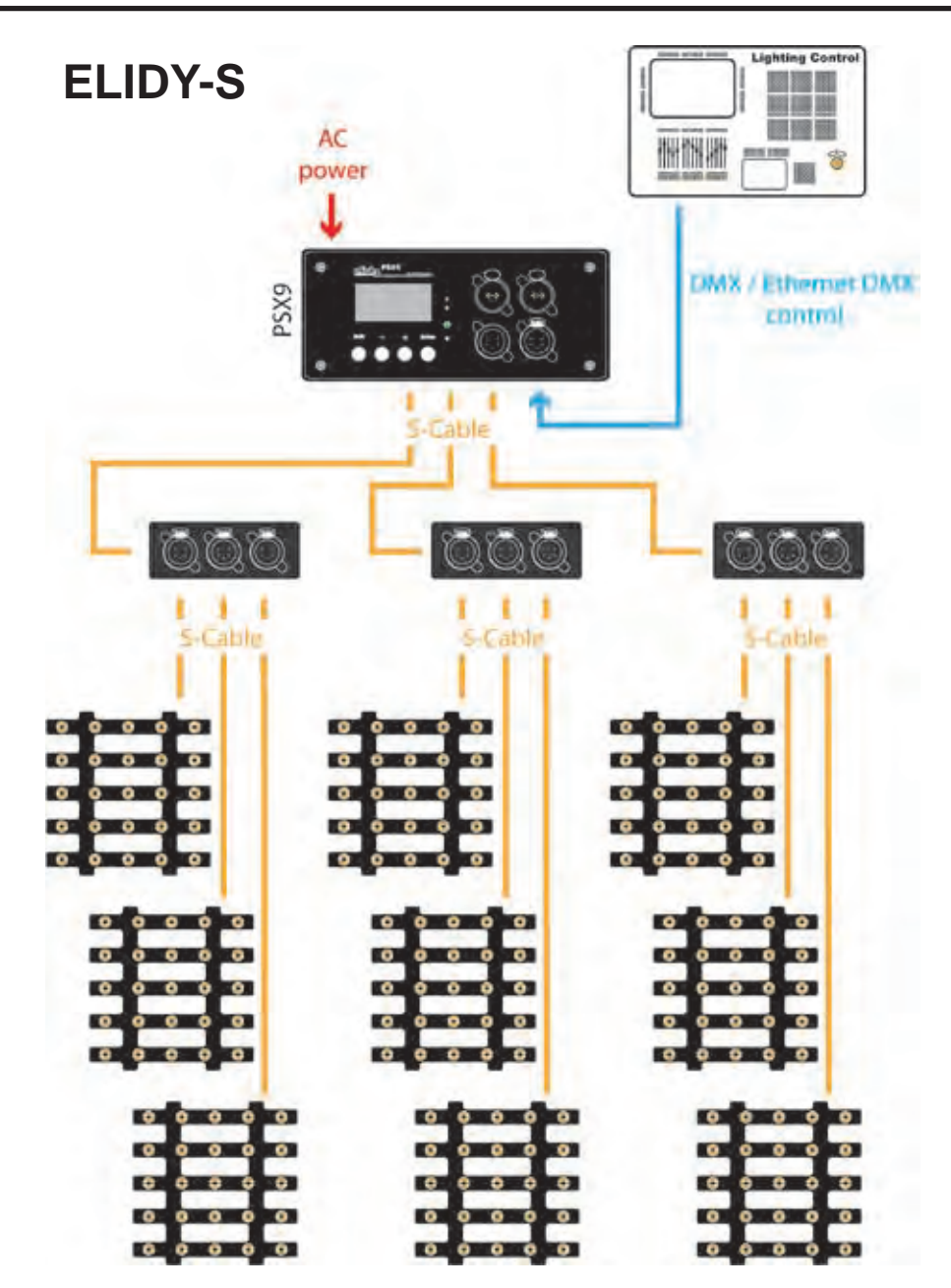

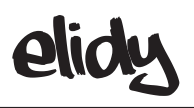

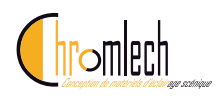

**ELIDY-WALL** 

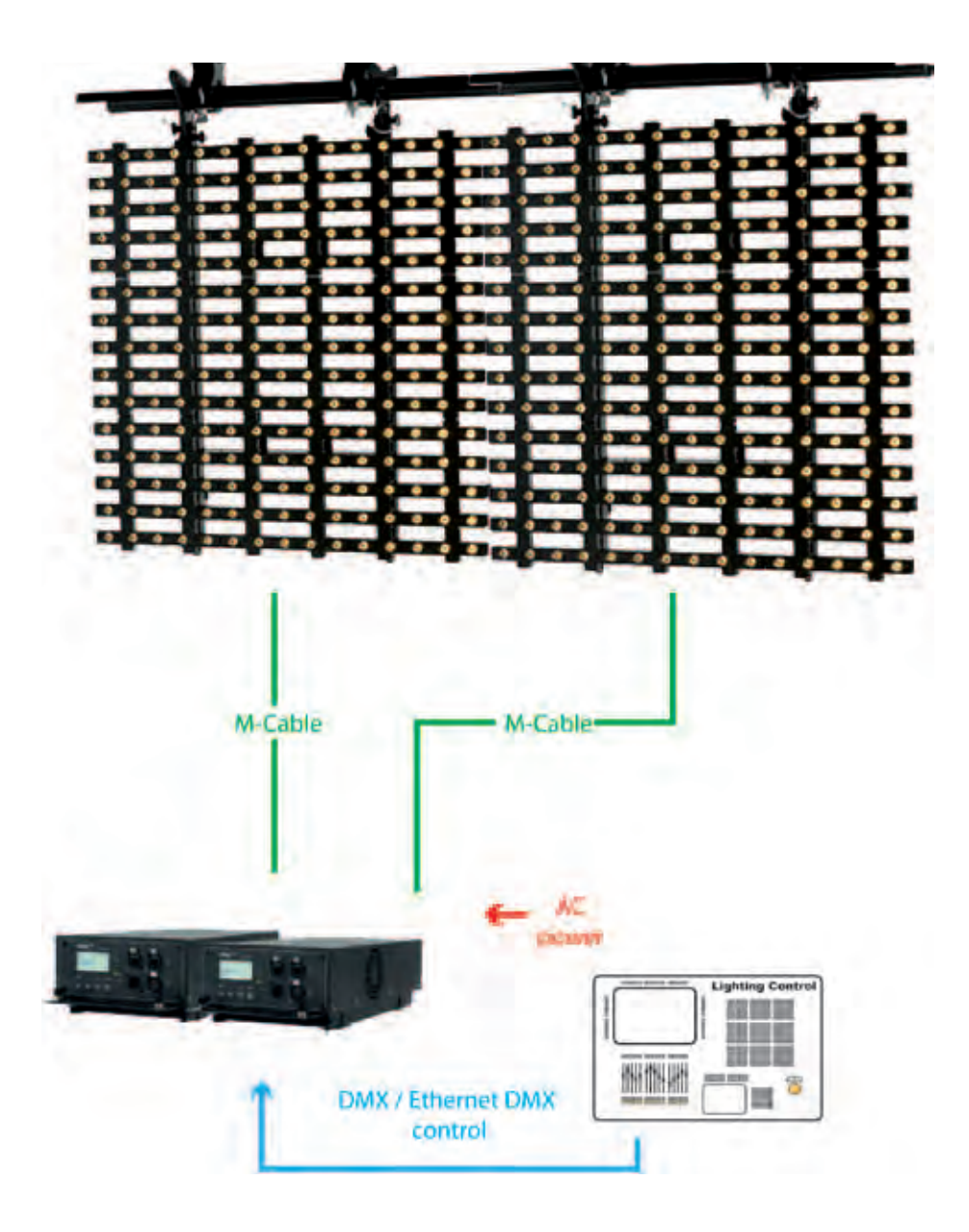

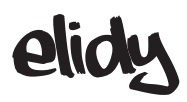

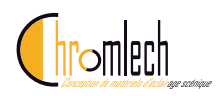

#### Functional diagrams

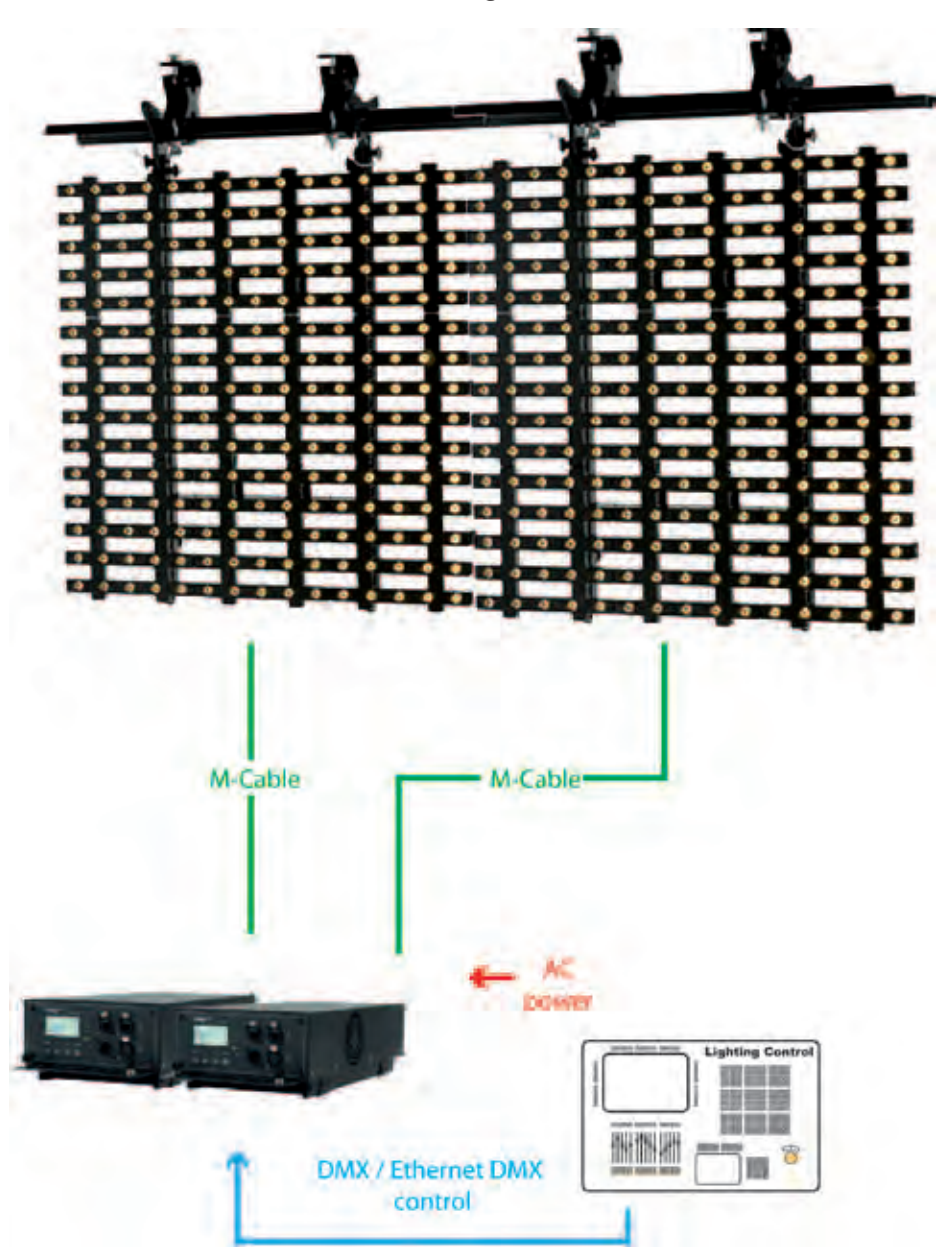

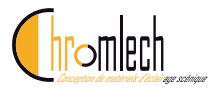

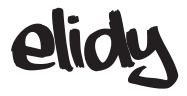

# Control

The Elidy combines 2 separate DMX machines, the *Pixel Engine* and the *Animation Maker*.

Each of the 2 machines features its own DMX address and can be controlled using the following protocols:

- DMX 512
- sACN
- ARTNET

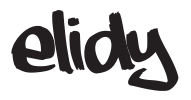

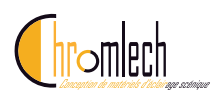

#### **Pixel Engine**

Each Led can be controlled separately. Each PSX9 power unit can control up to 9 tiles with 25 Leds, thus 225 separate DMX channels.

1 Elidy Led (1 pixel) = 1 DMX address. To light the 9 Elidy-S or 1 Elidy-BIG/WALL connected to a power unit, fit the 225 channels on the console or media server.

The DMX channel number of each Led depends on the settings in the *Patch Mode* and *Rotation* menus (see sections P26 to 28)

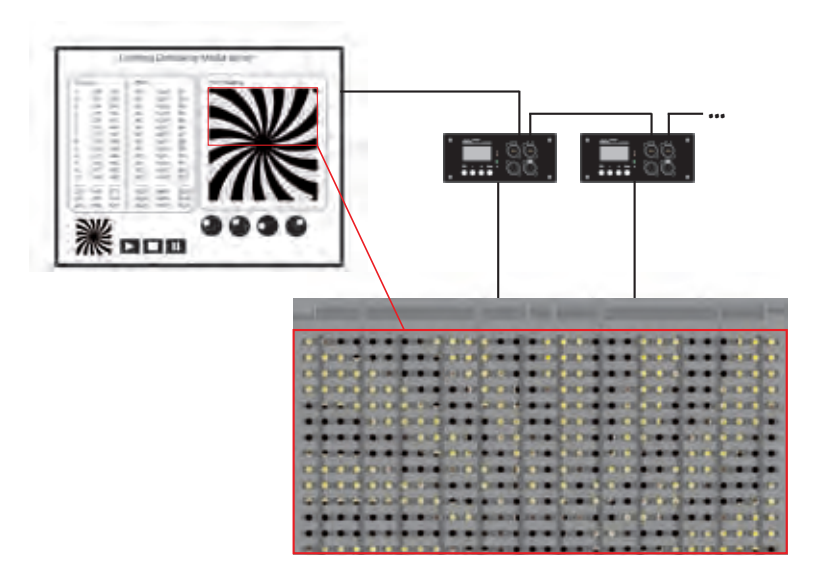

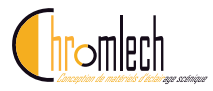

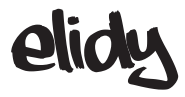

#### Animation Maker

Effects generator control built-in to the power unit. Each power unit can also control the 225 Leds, but with only 2, 4, 8 or 14 DMX channels.

The Elidy-S and Elidy-BIG/WALL are controlled by a lighting console and operate as robotic arrays, 9 Elidy-S or 1 Elidy-BIG/WALL per power unit.

#### Each of the 9 Elidy-S is controlled using:

- 1 Dimmer (16 Bits)

- 1 animation bank (65 fixed factory-configured animated GIF supplied with the power unit and 20 user animated GIF that can be downloaded into the power unit via the dedicated software)

- 1 GIF speed parameter
- 1 Shutter
- 1 Iris
- 1 Rotation effect
- 1 General fade out

#### Each Elidy-Big/Wall is controlled using:

- 1 Dimmer (16 Bits)

- 2 animation banks (65x2 fixed factory-configured animated GIF supplied with the power unit and 20x2 user animated GIF that can be downloaded into the power unit via the dedicated software)

- 2 GIF speed parameters
- 1 Crossfade between the 2 banks / Selection of the crossfade mode
- 1 Shutter
- 1 Iris
- 1 Bank of effects
- 1 Rotation effect
- 1 General fade out

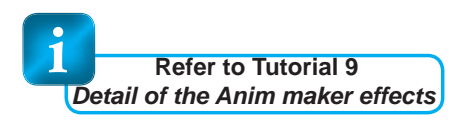

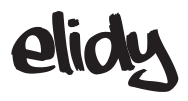

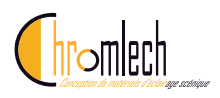

#### **Animation Maker: Animations**

The animations are created from animated GIF type files.

2 banks (A & B) are available for the user, with a series of 65 factory-configured GIF for each bank provided with the power unit and non-modifiable.

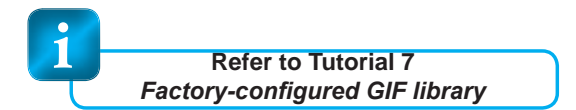

It is possible to create your own GIF and load them into the PSX9 power unit, within the limit of 20 GIF per bank.

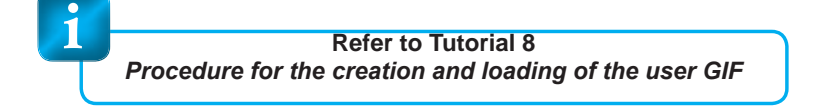

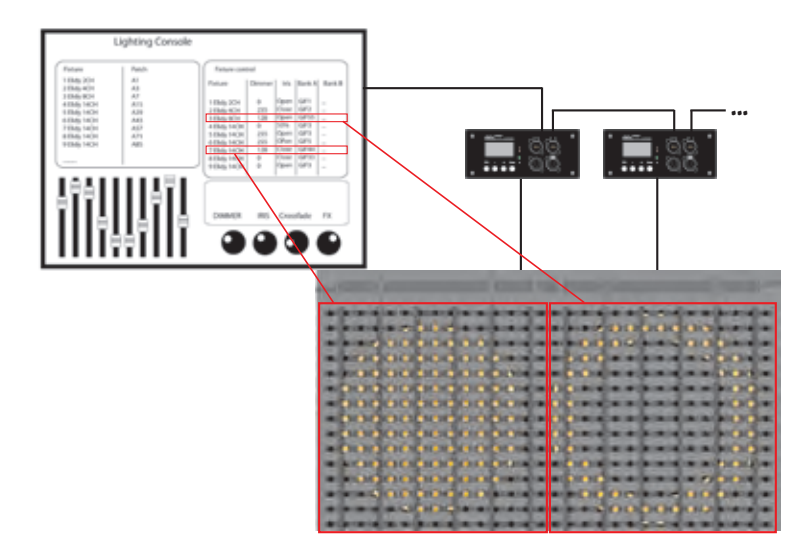

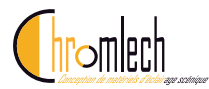

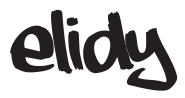

# Sources and Controllers

# The 2 Controllers of the PSX9 power unit can be monitored using different protocols, simultaneously.

Elidy performs a HTP merger between the 2 controller outputs.

The two controllers are independent, therefore:

- They can both be activated or disabled.
- They can both receive different protocols (DMX source, Artnet source, sACN source).
- Each mode supports up to two active sources simultaneously. If, for the same control mode, two sources are simultaneously active, Elidy also performs a HTP merger of these 2 sources.
- The protocol parameters are independent (DMX address, Mode, sACN and Artnet universe) and must be set for each control mode. However, a "link" mode allows to automatically copy the settings of the *Pixel Engine* mode towards the *Animation Maker* mode.

#### Use several sources for each controller

If for one (or both) controller(s), more than two sources are activated, then only two sources will be selected, according to the following order of priority:

- 1: DMX 2: sACN
- 3: Artnet

If there are several sACN sources, the PSX9 considers the "priority" parameter set in the console. If the priority parameter is identical, the weakest source IP addresses (console) are given priority.

If there are several Artnet sources, the weakest source IP addresses (console) are given priority.

To be taken into account, a source must be active (transmit data) in the selected universe.

If a source no longer transmits data over a sufficiently long period of time, it is automatically replaced by another active source (according to the same priority rules). If the original source is reactivated, it is immediately taken into account (as per the same rules of priority).

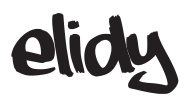

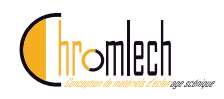

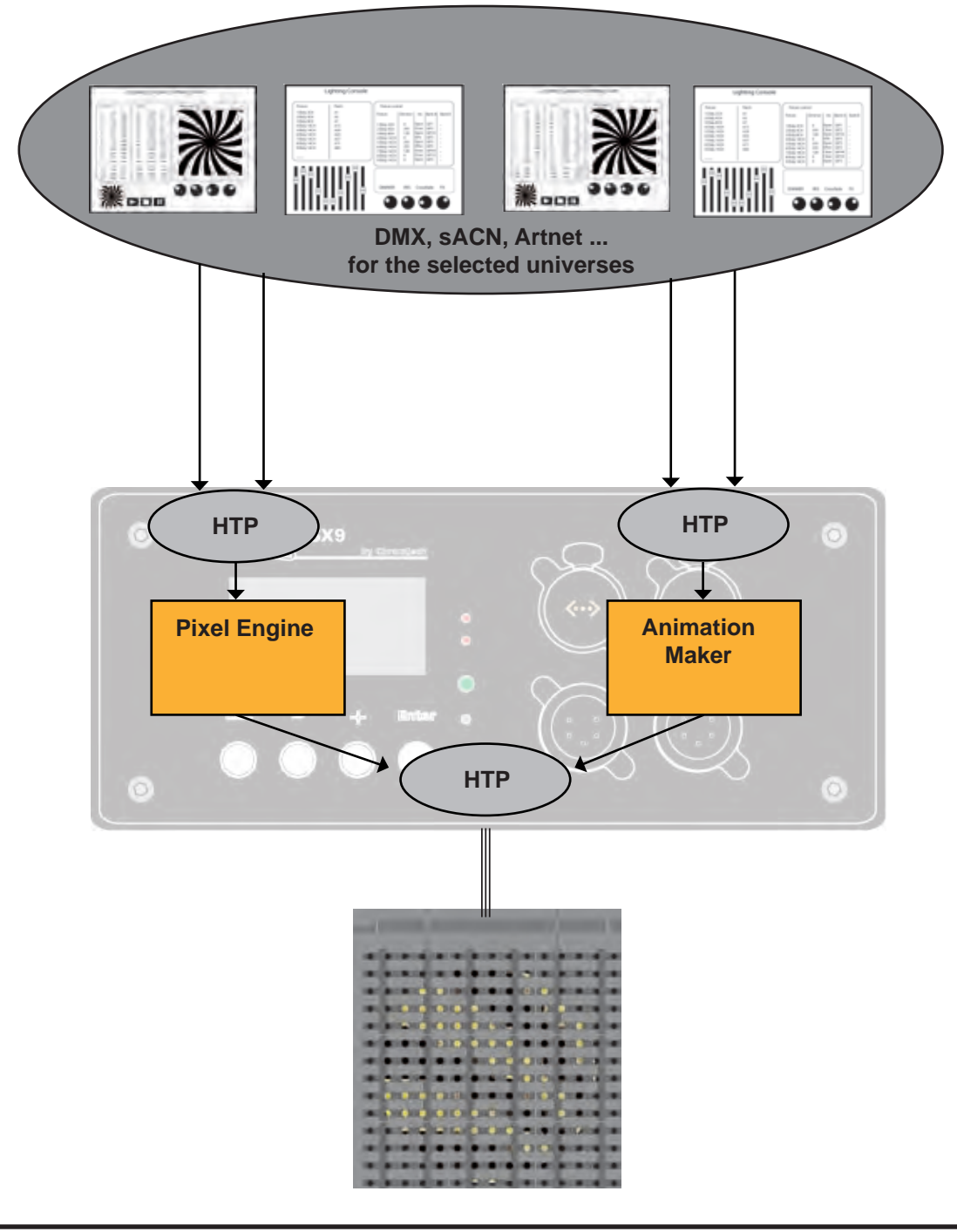

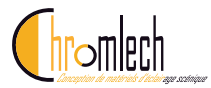

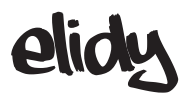

# Menu detail

| Menu 1          | Menu 2 Menu 3   | Function                                                                            | Default<br>value | Description page |
|-----------------|-----------------|-------------------------------------------------------------------------------------|------------------|------------------|
| SETUP           | Patch mode      | 9x Elidy-S                                                                          |                  | 36               |
|                 |                 | 1x Big/Wall                                                                         | ✓                | 37               |
|                 | Rotation        | none                                                                                | ✓                | 38-39            |
|                 |                 | 90 deg                                                                              |                  |                  |
|                 |                 | 180 deg                                                                             |                  |                  |
|                 |                 | 270 deg                                                                             |                  |                  |
|                 | Tile mapping    |                                                                                     |                  | 40-43            |
| PIXEL<br>ENGINE | Mode            | OFF                                                                                 | 44               |                  |
|                 |                 | 225 Channels                                                                        | ~                |                  |
|                 | DMX Address     | XXX                                                                                 | 001              | 44-45            |
|                 | ARTNET Universe | х                                                                                   | 0                | 46               |
|                 | sACN Universe   | х                                                                                   | 1                |                  |
|                 | Source          | DMX On / Off                                                                        | On               |                  |
|                 |                 | Artnet On / Off                                                                     | On               |                  |
|                 |                 | sACN On / Off                                                                       | On               |                  |
|                 | Mode            | Off                                                                                 |                  | 49               |
|                 |                 | 2 channels                                                                          |                  |                  |
|                 |                 | 4 channels                                                                          |                  |                  |
|                 |                 | 8 channels<br>(Patch mode: 9x Elidy-S)<br>14 channels<br>(Patch mode: 1x Elidy-Big) | ~                |                  |
|                 | LINK- Patch     | Auto Link                                                                           | On               | 48               |
|                 |                 | Manual                                                                              |                  |                  |
|                 | DMX Address     | XXX                                                                                 | 226              | 50               |
|                 | ARTNET Universe | х                                                                                   | 0                |                  |
|                 | sACN Universe   | х                                                                                   | 1                |                  |
|                 | Curve           |                                                                                     | Legacy           | 51               |
|                 | Source          | DMX On / Off                                                                        | On               |                  |
|                 |                 | Artnet On / Off                                                                     | On               |                  |
|                 |                 | sACN On / Off                                                                       | On               |                  |

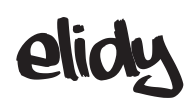

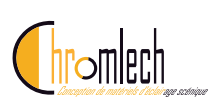

| Menu 1               | Menu 2         | Menu 3         | Function                      | Default<br>value | Description page |
|----------------------|----------------|----------------|-------------------------------|------------------|------------------|
| NETWORK              | IP address     | Auto           | 2.x.x.x                       | ~                | 52               |
|                      |                |                | 10.x.x.x                      |                  |                  |
|                      |                | Manual         | IP x.x.x.x<br>Netmask x.x.x.x |                  |                  |
|                      | Multicast      | Multicast      | ON                            | ~                |                  |
|                      |                | IGMP report    | OFF                           |                  |                  |
| TEST                 | Test Full      |                | x (0-100%)                    |                  | 53               |
|                      | Test Chase     |                | "Run test"                    |                  |                  |
| UTILITY              | Data In        |                | "Info"                        |                  | 54               |
|                      | Memory         | Bank-S factory | "Info"                        |                  |                  |
|                      |                | Bank - user    | "Info"                        |                  |                  |
|                      |                | Bank A factory | "Info"                        |                  |                  |
|                      |                | Bank A user    | "Info"                        |                  |                  |
|                      |                | Bank B factory | "Info"                        |                  |                  |
|                      |                | Bank B user    | "Info"                        |                  |                  |
|                      | Display        | Auto Off       | Always ON                     | ~                |                  |
|                      |                |                | Auto OFF                      |                  |                  |
|                      |                | Back Light     | x                             | 35               |                  |
|                      |                | Contrast       | x                             | 80               |                  |
|                      | Fan Level      |                | Low                           |                  |                  |
|                      |                |                | Normal                        | ~                |                  |
|                      |                |                | High                          |                  |                  |
|                      | Measures       | Voltages       | "Info"                        |                  | 55               |
|                      |                | Temperature    | "Info"                        |                  |                  |
|                      | Factory defau  | ılt            | NO                            |                  |                  |
|                      |                |                | YES                           |                  |                  |
| EXPERT               | Dot Calibratio | on             | x                             |                  | 56               |
| menu using a<br>code | Tile Check     |                | "Info"                        |                  |                  |

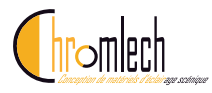

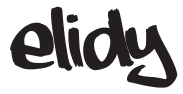

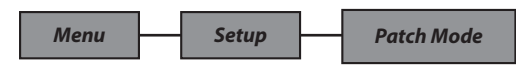

A PSX9 power unit can operate up to 9 active tiles, either separate, mounted on Elidy-S and Elidy-T, or assembled in a frame mounted in Elidy-Big and Elidy-WALL.

In the *Patch Mode* menu the user can chose between 2 modes: *9x Elidy-S* and *1x Elidy-BIG/WALL*, that change the DMX assignment of each of the 225 available points of the Leds.

9x Elidy-S/T:

|   |     |                                                                                                    |     |     |     | 1  |   |     |                                                                                                    |     |     |     | 1   |     |                                                                                                    |     |     |     | 1 |
|---|-----|----------------------------------------------------------------------------------------------------|-----|-----|-----|----|---|-----|----------------------------------------------------------------------------------------------------|-----|-----|-----|-----|-----|----------------------------------------------------------------------------------------------------|-----|-----|-----|---|
|   | •   | 2                                                                                                    | 3   | 4   | 5   |    |   | 26  | 27                                                                                                    | 28  | 29  | 30  |     | 51  | 52                                                                                                    | 53  | 54  | 55  |   |
|   | 6   | 7                                                                                                    | 8   | 9   | 10  |    |   | 31  | 32                                                                                                    | 33  | 34  | 35  |     | 56  | 57                                                                                                    | 58  | 59  | 60  |   |
| 1 | 11  | 12                                                                                                    | 13  | 14  | 15  | Ł  | 1 | 36  | 37                                                                                                    | 38  | 39  | 40  | . : | 61  | 62                                                                                                    | 63  | 64  | 65  | Ŀ |
| 1 | 16  | 17                                                                                                    | 18  | 19  | 20  | ľ. | 1 | 41  | 42                                                                                                    | 43  | 44  | 45  | 1   | 66  | 67                                                                                                    | 68  | 69  | 70  | ľ |
|   | 21  | 22                                                                                                    | 23  | 24  | 25  | 1  |   | 46  | 47                                                                                                    | 48  | 49  | 50  | 1   | 71  | 72                                                                                                    | 73  | 74  | 75  |   |
| ( | _   | _                                                                                                    |     | _   | _   | )  |   | _   | _                                                                                                    |     | _   | _   | )   | _   | _                                                                                                    |     | _   | _   | 1 |
|   | 76  | 77                                                                                                    | 78  | 79  | 80  |    |   | 101 | 102                                                                                                    | 103 | 104 | 105 |     | 126 | 127                                                                                                    | 128 | 129 | 130 |   |
|   | 81  | 82                                                                                                    | 83  | 84  | 85  |    |   | 106 | 107                                                                                                    | 108 | 109 | 110 |     | 131 | 132                                                                                                    | 133 | 134 | 135 |   |
| 1 | 86  | 87                                                                                                    | 88  | 89  | 90  | Ŀ  | 1 | 111 | 112                                                                                                    | 113 | 114 | 115 | 6.2 | 136 | 137                                                                                                    | 138 | 139 | 140 | Ŀ |
|   | 91  | 92                                                                                                    | 93  | 94  | 95  | 1  |   | 116 | 117                                                                                                    | 118 | 119 | 120 |     | 141 | 142                                                                                                    | 143 | 144 | 145 | ľ |
|   | 96  | 97                                                                                                    | 98  | 99  | 100 |    |   | 121 | 122                                                                                                    | 123 | 124 | 125 |     | 146 | 147                                                                                                    | 148 | 149 | 150 |   |
| ( |     |                                                                                                    |     |     |     |    |   |     |                                                                                                    |     |     |     |     |     |                                                                                                    |     |     |     | ) |
|   | 151 | 152                                                                                                    | 153 | 154 | 155 |    |   | 176 | 177                                                                                                    | 178 | 179 | 180 |     | 201 | 202                                                                                                    | 203 | 204 | 205 | 1 |
|   | 156 | 157                                                                                                    | 158 | 159 | 160 |    |   | 181 | 182                                                                                                    | 183 | 184 | 185 |     | 206 | 207                                                                                                    | 208 | 209 | 210 |   |
|   | 161 | 162                                                                                                    | 163 | 164 | 165 | ŀ, | 1 | 186 | 187                                                                                                    | 188 | 189 | 190 | h : | 211 | 212                                                                                                    | 213 | 214 | 215 | Ŀ |
|   | 166 | 167                                                                                                    | 168 | 169 | 170 | 1  |   | 191 | 192                                                                                                    | 193 | 194 | 195 |     | 216 | 217                                                                                                    | 218 | 219 | 220 |   |
|   | 171 | 172                                                                                                    | 173 | 174 | 175 |    |   | 196 | 197                                                                                                    | 198 | 199 | 200 |     | 221 | 222                                                                                                    | 223 | 224 | 225 |   |
|   |     | the second second second second second second second second second second second second second second second se |     |     |     |    |   |     | the second second second second second second second second second second second second second second second se |     |     |     |     |     | the second second second second second second second second second second second second second second second se |     |     |     |   |

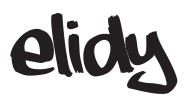

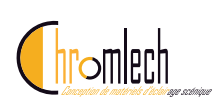

1x Elidy-BIG/WALL:

| 1                  |     |                    |                    |     |     |     |     |     |     |     |     |                    |     |     |
|--------------------|-----|--------------------|--------------------|-----|-----|-----|-----|-----|-----|-----|-----|--------------------|-----|-----|
|                    |     |                    |                    |     |     |     |     |     |     |     |     |                    |     |     |
| 1                  | 2   | 3                  | 4                  | 5   | 6   | 7   | 8   | 9   | 10  | 11  | 12  | 13                 | 14  | 15  |
| 16                 | 17  | 18                 | 19                 | 20  | 21  | 22  | 23  | 24  | 25  | 26  | 27  | 28                 | 29  | 30  |
| 31                 | 32  | 33                 | 34                 | 35  | 36  | 37  | 38  | 39  | 40  | 41  | 42  | 43                 | 44  | 45  |
| 46                 | 47  | 48                 | 49                 | 50  | 51  | 52  | 53  | 54  | 55  | 56  | 57  | 58                 | 59  | 60  |
| 61                 | 62  | 63                 | 64                 | 65  | 66  | 67  | 68  | 69  | 70  | 71  | 72  | 73                 | 74  | 75  |
| 76                 | 77  | 78                 | 79                 | 80  | 81  | 82  | 83  | 84  | 85  | 86  | 87  | 88                 | 89  | 90  |
| 91                 | 92  | 93                 | 94                 | 95  | 96  | 97  | 98  | 99  | 100 | 101 | 102 | 103                | 104 | 105 |
| 1 <b>0</b> 6       | 107 | 108                | 109                | 110 | 111 | 112 | 113 | 114 | 115 | 116 | 117 | 1 <mark>1</mark> 8 | 119 | 120 |
| 121                | 122 | 123                | 124                | 125 | 126 | 127 | 128 | 129 | 130 | 131 | 132 | 133                | 134 | 135 |
| 136                | 137 | 138                | 139                | 140 | 141 | 142 | 143 | 144 | 145 | 146 | 147 | 1 <mark>4</mark> 8 | 149 | 150 |
| 151                | 152 | 1 <mark>5</mark> 3 | 1 <mark>5</mark> 4 | 155 | 156 | 157 | 158 | 159 | 160 | 161 | 162 | 163                | 164 | 165 |
| 166                | 167 | 168                | 169                | 170 | 171 | 172 | 173 | 174 | 175 | 176 | 177 | 178                | 179 | 180 |
| 181                | 182 | 183                | 184                | 185 | 186 | 187 | 188 | 189 | 190 | 191 | 192 | 193                | 194 | 195 |
| 196                | 197 | 198                | 199                | 200 | 201 | 202 | 203 | 204 | 205 | 206 | 207 | 208                | 209 | 210 |
| 2 <mark>1</mark> 1 | 212 | 213                | 214                | 215 | 216 | 217 | 218 | 219 | 220 | 221 | 222 | 223                | 224 | 225 |

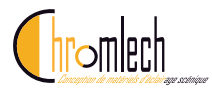

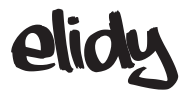

# **Pixel Engine**

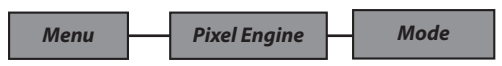

This menu allows to activate or disable the *Pixel Engine*. In the Off position, the following menus are no longer active.

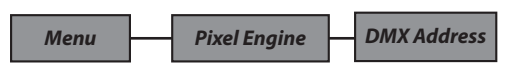

This Menu allows to determine the DMX address (N) of the *Pixel Engine*.

#### In 9x Elidy-S/T Patch Mode:

An active tile has 25 LEDs which are factory-addressed as follows.

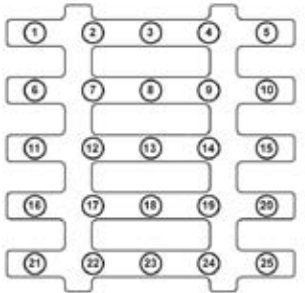

Factory assignment of an active tile

N = DMX address of the PSX9 power unit.

| DMX address of the PSX9 power unit: N (N=287 max) |     |      |      |      |       |       |       |       |       |
|---------------------------------------------------|-----|------|------|------|-------|-------|-------|-------|-------|
| Allocation of active tiles<br>(Mapping menu)      | 1   | 2    | 3    | 4    | 5     | 6     | 7     | 8     | 9     |
| DMX address of each<br>Elidy-S                    | N+1 | N+26 | N+51 | N+76 | N+101 | N+126 | N+151 | N+176 | N+201 |

Up to 2 PSX9 power units can be patched on the same DMX universe.

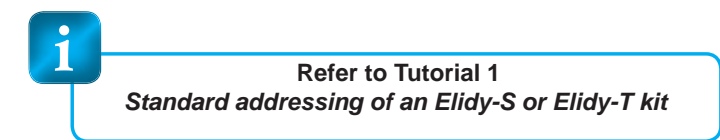

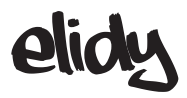

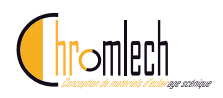

#### In 1x Elidy-BIG/WALL Patch Mode:

Consider the assembly of the 9 tiles as a large tile of 15 x 15 pixels. Once they are correctly assigned in the *Tile Mapping* menu, the BIG/WALL is assigned as follows:

|     |     |     |     |     |     |     |     |     |     |     | Т   |     |     |     |
|-----|-----|-----|-----|-----|-----|-----|-----|-----|-----|-----|-----|-----|-----|-----|
| 1   | 2   | 3   | 4   | 5   | 6   | 7   | 8   | 9   | 10  | 11  | 12  | 13  | 14  | 15  |
| 16  | 17  | 18  | 19  | 20  | 21  | 22  | 23  | 24  | 25  | 26  | 27  | 28  | 29  | 30  |
| 31  | 32  | 33  | 34  | 35  | 36  | 37  | 38  | 39  | 40  | 41  | 42  | 43  | 44  | 45  |
| 46  | 47  | 48  | 49  | 50  | 51  | 52  | 53  | 54  | 55  | 56  | 57  | 58  | 59  | 60  |
| 61  | 62  | 63  | 64  | 65  | 66  | 67  | 68  | 69  | 70  | 71  | 72  | 73  | 74  | 75  |
| 76  | 77  | 78  | 79  | 80  | 81  | 82  | 83  | 84  | 85  | 86  | 87  | 88  | 89  | 90  |
| 91  | 92  | 93  | 94  | 95  | 96  | 97  | 98  | 99  | 100 | 101 | 102 | 103 | 104 | 10  |
| 106 | 107 | 108 | 109 | 110 | 111 | 112 | 113 | 114 | 115 | 116 | 117 | 118 | 119 | 12  |
| 121 | 122 | 123 | 124 | 125 | 126 | 127 | 128 | 129 | 130 | 131 | 132 | 133 | 134 | 13  |
| 136 | 137 | 138 | 139 | 140 | 141 | 142 | 143 | 144 | 145 | 146 | 147 | 148 | 149 | 15  |
| 151 | 152 | 153 | 154 | 155 | 156 | 157 | 158 | 159 | 160 | 161 | 162 | 163 | 164 | 16  |
| 166 | 167 | 168 | 169 | 170 | 171 | 172 | 173 | 174 | 175 | 176 | 177 | 178 | 179 | 180 |
| 181 | 182 | 183 | 184 | 185 | 186 | 187 | 188 | 189 | 190 | 191 | 192 | 193 | 194 | 19  |
| 196 | 197 | 198 | 199 | 200 | 201 | 202 | 203 | 204 | 205 | 206 | 207 | 208 | 209 | 210 |
| 211 | 212 | 213 | 214 | 215 | 216 | 217 | 218 | 219 | 220 | 221 | 222 | 223 | 224 | 22  |

Assignment of a Big/Wall with standard mapping

Up to 2 PSX9 power units can be patched on the same DMX universe.

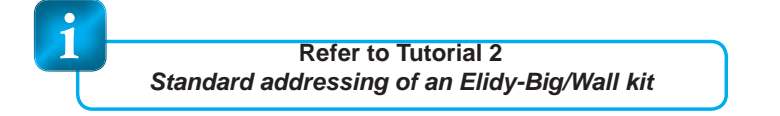

# To change the allocation of the PSX9 power unit:

Give a value between 1 and 512 using the + and - keys.

Confirm by pressing ENTER.

Then press EXIT twice to exit from the menu.

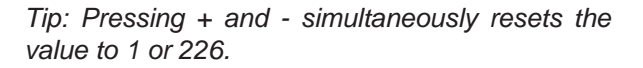

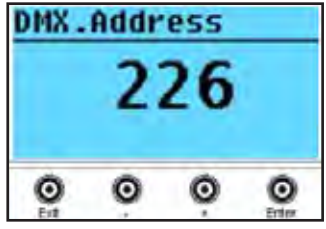

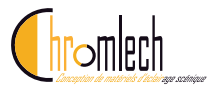

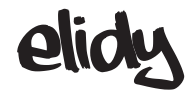

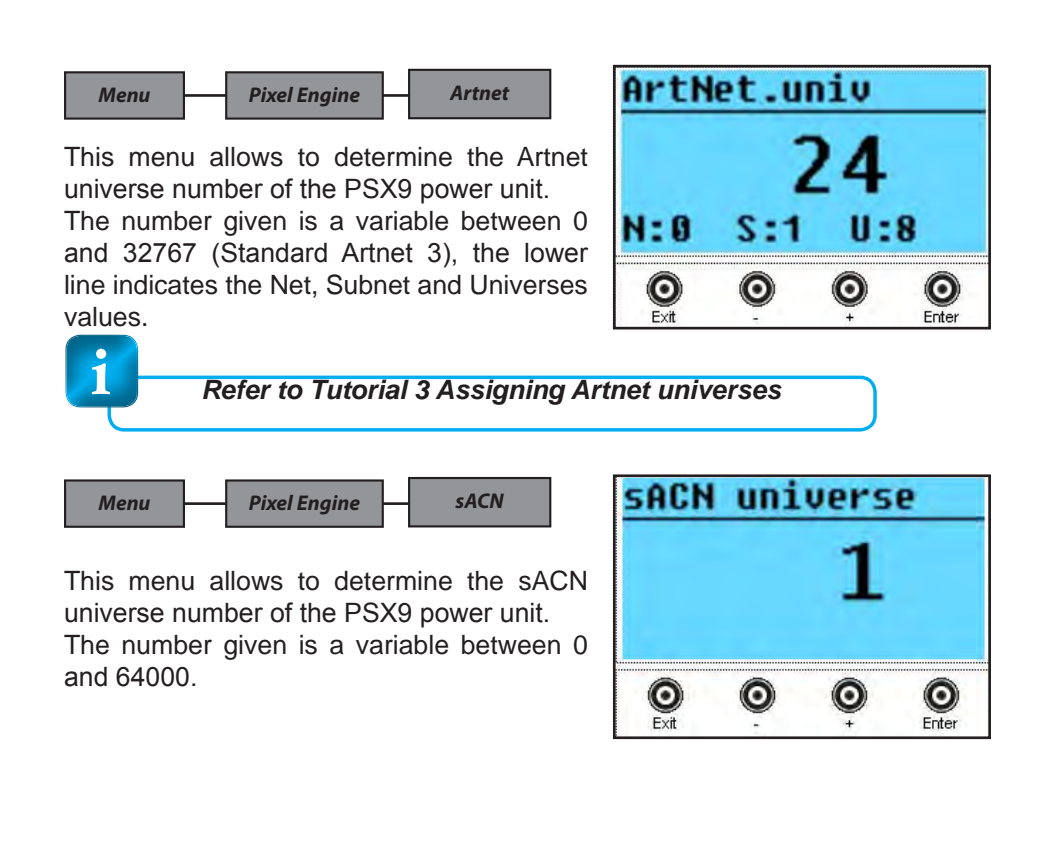

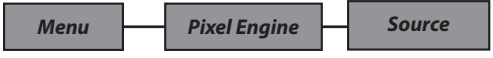

This menu allows to activate or disable the DMX512, Artnet and sACN data reception that will affect the *Pixel Engine.* 

Each controller can indeed deactivate one or several sources to prevent possible conflicts if several protocols are used simultaneously in complex networks.

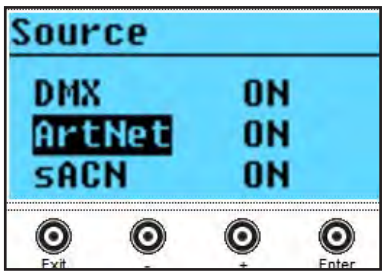

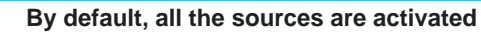

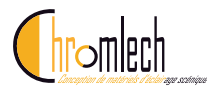

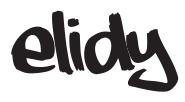

# **Animation Maker**

Menu

**Animation Maker** 

Link

The purpose of this menu is to simplify the addressing of the PSX9 power unit. It allows to link the *Animation Maker* after the *Pixel Engine*, with the 2 controllers activated.

When Link is in *Auto Link* mode, the user only needs to enter one DMX address and one single active source menu (*Animation Maker / DMX Address* and *Animation Maker / Source* are greyed out, only the *Pixel Engine / DMX Address* and *Pixel Engine / Source* menus are active)

In this mode, the DMX addresses are the following:

| 2 PSX9 power units - Link Auto activated - Animation maker Mode 2 Ch on the same DMX universe: |  |                            |                |                |                            |       |                          |       |  |  |
|------------------------------------------------------------------------------------------------|--|----------------------------|----------------|----------------|----------------------------|-------|--------------------------|-------|--|--|
| 1                                                                                              |  | 226                        | 228            |                | 453                        | 455   |                          | 512   |  |  |
| Pixel Engine<br>225 Ch                                                                         |  | Animation<br>Maker<br>2 Ch | Pixel E<br>225 | Engine<br>i Ch | Animation<br>Maker<br>2 Ch | Folle | owing avaii<br>addresses | lable |  |  |
| PSX9 No. 1 PSX9 No. 2 not used                                                                 |  |                            |                |                |                            |       |                          |       |  |  |

| 2 PSX9 pov        | 2 PSX9 power units - Link Auto activated - Animation maker Mode 4 Ch on the same DMX universe: |                         |                |             |                         |               |                |                 |  |  |
|-------------------|------------------------------------------------------------------------------------------------|-------------------------|----------------|-------------|-------------------------|---------------|----------------|-----------------|--|--|
| 1                 |                                                                                                | 226                     | 230            |             | 455                     | 459           |                | 512             |  |  |
| Pixel Er<br>225 ( | ngine<br>Ch                                                                                    | Animation Maker<br>4 Ch | Pixel E<br>225 | ngine<br>Ch | Animation Maker<br>4 Ch | Followi<br>ad | ing a<br>Idres | vailable<br>ses |  |  |
|                   | PSX9 N                                                                                         | o. 1                    |                | not used    |                         |               |                |                 |  |  |

| 2 PSX9 pov      | 2 PSX9 power units - Link Auto activated - Animation maker Mode 8 Ch on the same DMX universe: |                         |              |                                  |     |                                  |     |  |  |  |
|-----------------|------------------------------------------------------------------------------------------------|-------------------------|--------------|----------------------------------|-----|----------------------------------|-----|--|--|--|
| 1               |                                                                                                | 226                     | 234          |                                  | 459 | 467                              | 512 |  |  |  |
| Pixel Ei<br>225 | ngine<br>Ch                                                                                    | Animation Maker<br>8 Ch | Pixel<br>225 | ngine Animation Maker<br>Ch 8 Ch |     | Following available<br>addresses |     |  |  |  |
|                 | PSX9 I                                                                                         | No. 1                   |              | PSX9 I                           | n   | ot used                          |     |  |  |  |

| 2 PSX9 pov            | 2 PSX9 power units - Link Auto activated - Animation maker Mode 14 Ch on the same DMX universe: |                          |                      |                                              |  |                                  |         |  |  |  |
|-----------------------|-------------------------------------------------------------------------------------------------|--------------------------|----------------------|----------------------------------------------|--|----------------------------------|---------|--|--|--|
| 1                     |                                                                                                 | 226                      | <b>240 465</b> 479 5 |                                              |  |                                  |         |  |  |  |
| Pixel E<br>225        | ngine<br>Ch                                                                                     | Animation Maker<br>14 Ch | Pixel E<br>225       | Pixel Engine Animation Maker<br>225 Ch 14 Ch |  | Following available<br>addresses |         |  |  |  |
| PSX9 No. 1 PSX9 No. 2 |                                                                                                 |                          |                      |                                              |  |                                  | ot used |  |  |  |

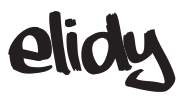

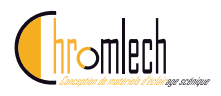

Menu

**Animation** Maker

Mode

Several modes are available. They can be different depending on the selected *Patch Mode.* 

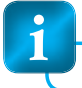

Detail of the parameters, refer to Tutorial 6

Patch Mode

1x Big/Wall

| An<br>mc | im.<br>des | ;   | Parameter Name | DMX Chan |
|----------|------------|-----|----------------|----------|
|          | le         | сh  | Dimmer         | 1        |
|          | bom        | 2 ( | Dimmer Fine    | 2        |
|          | Сh         |     | Shutter        | 3        |
|          | 4          |     | Iris           | 4        |
|          |            |     | Mixer A/B      | 5        |
| de       |            |     | Mixer Type     | 6        |
| 0<br>m   |            |     | Bank A         | 7        |
| Сh       |            |     | Bank A Speed   | 8        |
| 14       |            |     | Bank B         | 9        |
|          |            |     | Bank B Speed   | 10       |
|          |            |     | Symmetry       | 11       |
|          |            |     | Effect         | 12       |
|          |            |     | Effect Value   | 13       |
|          |            |     | Fade Out       | 14       |

Patch Mode 9x Elidy-S **DMX** Chan Anim. **Parameter Name** modes Dimmer 1 ч 4 Ch mode 2 2 Shutter 3 Ch mode Iris 4 Bank A 5  $\infty$ Bank A Speed 6 7 Symmetry Fade Out 8

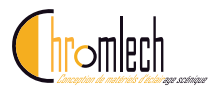

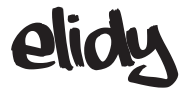

Menu An

Animation Maker — DMX address

This Menu allows to determine the DMX (N) address of the *Pixel Engine*.

# To change the assignment of the PSX9 power unit:

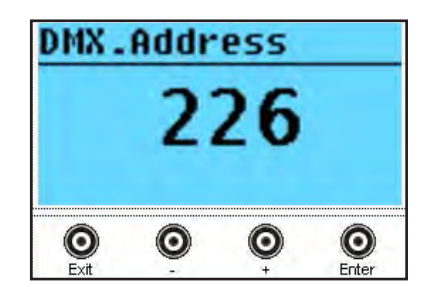

CONTROL / ENTER / ADDR / ENTER. Give a value between 1 and 287 using the + and - keys. Confirm by pressing ENTER. Then press EXIT twice to exit from the menu.

Tip: Pressing + and - simultaneously resets the value to 1 or 226.

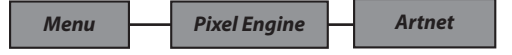

This menu allows to determine the Artnet universe number of the PSX9 power unit.

The number given is a variable between 0 and 32767 (Standard Artnet 3), the lower line indicates the Net, Subnet and Universes values.

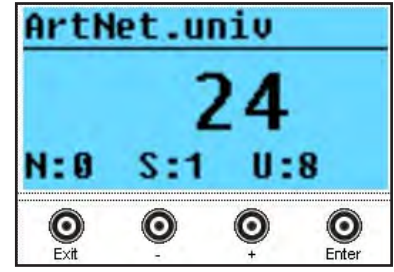

See Annex 3: assigning Artnet universes

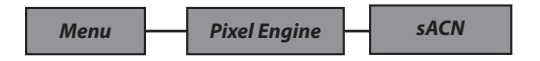

This menu allows to determine the sACN universe number of the PSX9 power unit. The number given is a variable between 0 and 64000.

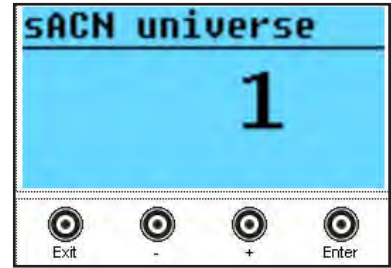

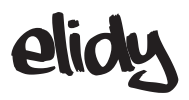

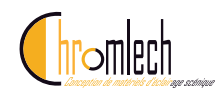

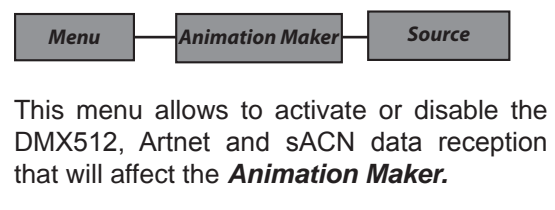

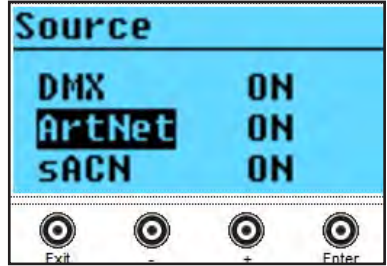

Each controller can indeed deactivate one or several sources to prevent possible conflicts if several protocols are used simultaneously in complex networks.

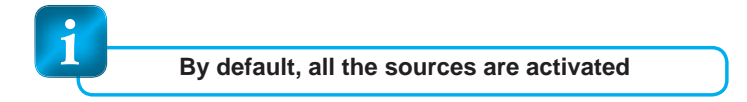

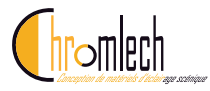

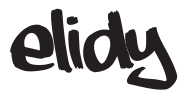

## Network Menu

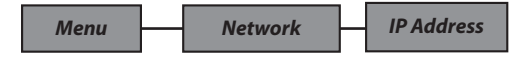

The PSX9 power unit can be controlled via different protocols operating in a computer network type architecture. It is thus necessary to assign a unique IP address to the power unit, and a subnet mask.

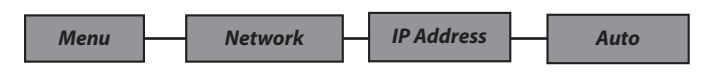

By default, the PSX9 power unit is parametrised with an automatic IP address, the user can only choose between 2 types of addresses:

2.x.x.x and 10.x.x.x / subnet mask 255.0.0.0 according to the Artnet standard This automatic address is generated from a number specific to each PSX9 power unit, which makes it unique.

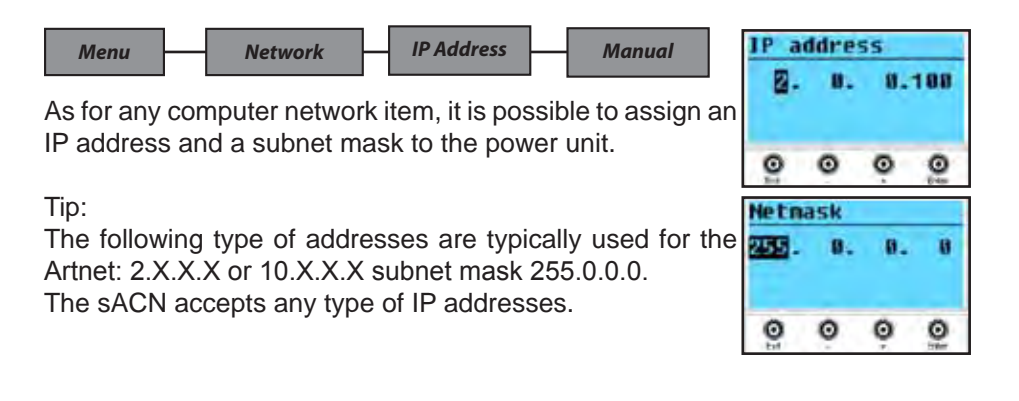

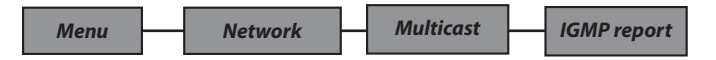

In an advanced MULTICAST type network configuration, it may be necessary for the receiver (here it is the PSX9 power unit) to send back the routing information, named *IGMP report* to the transmitter (router or switch) every 10 seconds.

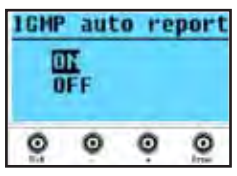

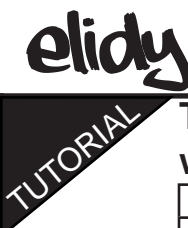

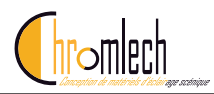

# TUTORIAL 1: Addressing the Pixel Engines with an Elidy-S/T kit

| Elidy-S / Elidy-T No. | PSX9   | DMX Universe | Address |  |  |
|-----------------------|--------|--------------|---------|--|--|
| 1                     | PSX9 1 | 1            | 1       |  |  |
| 2                     |        |              | 26      |  |  |
| 3                     |        |              | 51      |  |  |
| 4                     |        |              | 76      |  |  |
| 5                     |        |              | 101     |  |  |
| 6                     |        |              | 126     |  |  |
| 7                     |        |              | 151     |  |  |
| 8                     |        |              | 176     |  |  |
| 9                     |        |              | 201     |  |  |
| 10                    | PSX9 2 |              | 226     |  |  |
| 11                    |        |              | 251     |  |  |
| 12                    |        |              | 276     |  |  |
| 13                    |        |              | 301     |  |  |
| 14                    |        |              | 326     |  |  |
| 15                    |        |              | 351     |  |  |
| 16                    |        |              | 376     |  |  |
| 17                    |        |              | 401     |  |  |
| 18                    |        |              | 426     |  |  |
| 19                    | PSX9 3 | 2            | 1       |  |  |
| 20                    |        |              | 26      |  |  |
| 21                    |        |              | 51      |  |  |
| 22                    |        |              | 76      |  |  |
| 23                    |        |              | 101     |  |  |
| 24                    |        |              | 126     |  |  |
| 25                    |        |              | 151     |  |  |
| 26                    |        |              | 176     |  |  |
| 27                    |        |              | 201     |  |  |
| 28                    | PSX9 4 |              | 226     |  |  |
| 29                    |        |              | 251     |  |  |
| 30                    |        |              | 276     |  |  |
| 31                    |        |              | 301     |  |  |
| 32                    |        |              | 326     |  |  |
| 33                    |        |              | 351     |  |  |
| 34                    |        |              | 376     |  |  |
| 35                    |        |              | 401     |  |  |
| 36                    |        |              | 426     |  |  |
| 37                    | PSX9 5 | 3            | 1       |  |  |
|                       |        |              | 26      |  |  |
|                       |        |              |         |  |  |

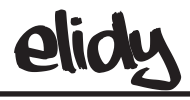

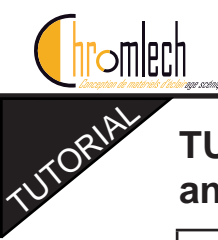

### **TUTORIAL 2: Addressing the Pixel Engine with** an Elidy-Big/Wall kit

| Elidy-Big / Wall | PSX9   | DMX Universe | Address |  |
|------------------|--------|--------------|---------|--|
| 1                | PSX9 1 | 1            | 1       |  |
| 2                | PSX9 2 | 1            | 226     |  |
| 3                | PSX9 3 | 2            | 1       |  |
| 4                | PSX9 4 | 2            | 226     |  |
| 5                | PSX9 5 | 3            | 1       |  |
|                  |        |              | 226     |  |

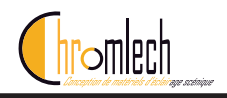

# TUTORIAL 3: Assigning the Artnet universes

| Universe No. | Net.Subnet.ID (Artnet 3) |  |  |
|--------------|--------------------------|--|--|
| 0            | 0.0.0                    |  |  |
| 1            | 0.0.1                    |  |  |
| 2            | 0.0.2                    |  |  |
| 3            | 0.0.3                    |  |  |
| 4            | 0.0,4                    |  |  |
| 5            | 0.0.5                    |  |  |
| 6            | 0.0.6                    |  |  |
| 7            | 0.0.7                    |  |  |
| 8            | 0.0.8                    |  |  |
| 9            | 0.0.9                    |  |  |
| 10           | 0.0.10                   |  |  |
| 11           | 0.0.11                   |  |  |
| 12           | 0.0.12                   |  |  |
| 13           | 0.0.13                   |  |  |
| 14           | 0.0.14                   |  |  |
| 15           | 0.0.15                   |  |  |
| 16           | 0.1.0                    |  |  |
| 17           | 0.1.1                    |  |  |
|              |                          |  |  |
| 64000        | 127.15.15                |  |  |

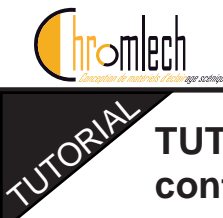

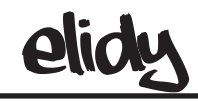

# TUTORIAL 4: Case study of 12 Elidy-Wall controlled by 3 sources

- Main lighting console
- Media server
- Backup lighting console

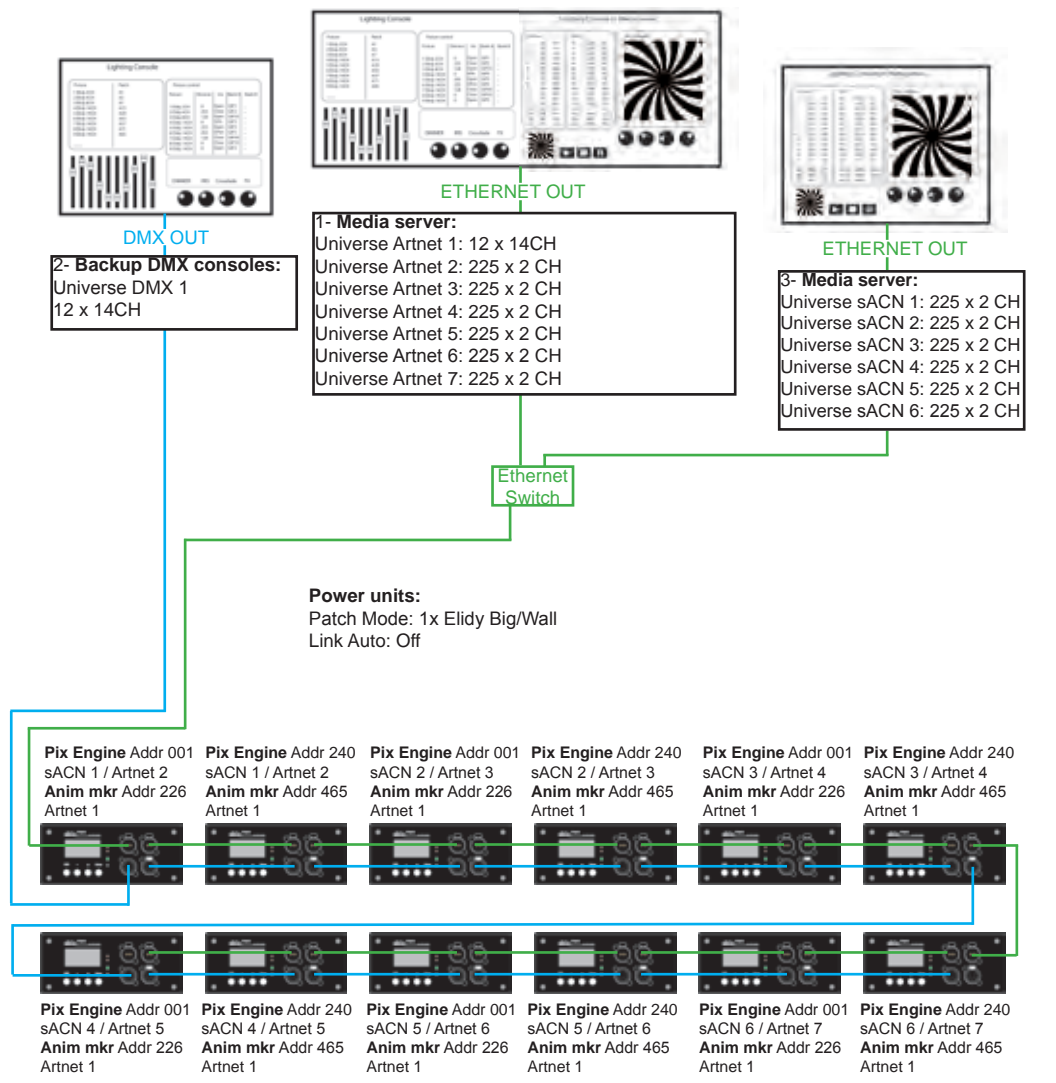

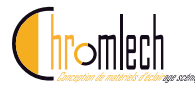

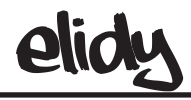

# TUTORIAL 6: Animation Maker Description and option **Description and options of parameters 1-6** (Dimmer - Shutter - Iris - Mix A/B - Mix Type)

| Parameter                    | Description                                                                  | DMX values |       |    |     | Default |
|------------------------------|------------------------------------------------------------------------------|------------|-------|----|-----|---------|
|                              |                                                                              | Dec.       |       | %  |     | (Dec.)  |
|                              |                                                                              |            |       |    |     |         |
| Dimmer Course<br>Dimmer Fine | Set the global brightness of the animations generated by the Animation maker | 0          | 65535 | 0  | 100 | 0       |
| Shutter                      | Set the shutter value, open or 5 variable speed stroboscopes                 | 0          | 255   | 0  | 100 | 0       |
|                              | Open                                                                         | 0          | 4     | 0  | 2   |         |
|                              | Strobe                                                                       | 5          | 66    | 2  | 26  |         |
|                              | Open                                                                         | 67         | 69    | 26 | 27  |         |
|                              | Pulse                                                                        | 70         | 131   | 27 | 51  |         |
|                              | Random                                                                       | 132        | 193   | 52 | 76  |         |
|                              | Random Pulse                                                                 | 194        | 255   | 76 | 100 |         |
| Iris                         | Set the size of the Iris effect, 2 round, 2 square                           | 0          | 255   | 0  | 100 | 0       |
|                              | Round White                                                                  | 0          | 64    | 0  | 25  |         |
|                              | Round Black                                                                  | 65         | 128   | 25 | 50  |         |
|                              | Square White                                                                 | 129        | 191   | 51 | 75  |         |
|                              | Square Black                                                                 | 192        | 255   | 75 | 100 |         |
| Mix A/B                      | Set the transfer between GIF bank A and bank B                               | 0          | 255   | 0  | 100 | 0       |
|                              | A -> A+B                                                                     | 0          | 127   | 0  | 50  |         |
|                              | A+B                                                                          | 128        | 128   | 50 | 50  |         |
|                              | A+B->B                                                                       | 129        | 255   | 51 | 100 |         |
| Mix Type                     | Allows to select the Mix A/B transfer mode, 12 modes are available           | 0          | 95    | 0  | 37  | 0       |
|                              | Detail: Refer to Tutorial 9                                                  |            |       |    |     |         |
|                              | Crossfade                                                                    | 0          | 7     | 0  | 3   |         |
|                              | Manual fade                                                                  | 8          | 15    | 3  | 6   |         |
|                              | White fade                                                                   | 16         | 23    | 6  | 9   |         |
|                              | Black fade                                                                   | 24         | 31    | 9  | 12  |         |
|                              | Mask                                                                         | 32         | 39    | 13 | 15  |         |
|                              | A NOR B                                                                      | 40         | 47    | 16 | 18  |         |